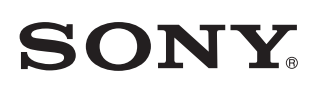

4-567-505-**12**(1) (SK)

### Tento dokument vysvetľuje, ako prehrávať hudbu po pripojení tohto systému k sieti Wi-Fi.

Sieť Wi-Fi umožňuje jednoducho prehrávať hudbu uloženú vo vašich domácich bezdrôtových zariadeniach, napríklad v počítači, smartfóne alebo zariadení iPhone. Iné spôsoby pripojenia alebo počúvania nájdete v elektronickej príručke (uvedená vpravo).

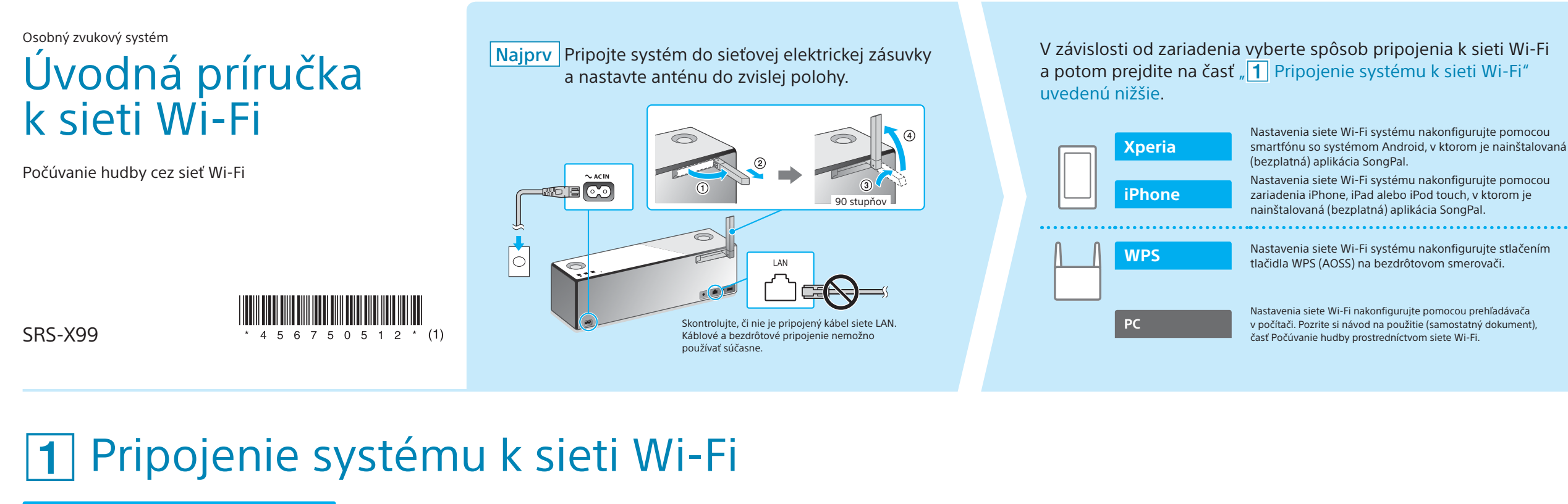

na zeleno.

Keď indikátor LINK začne pomaly blikať (raz za

3 sekundy), prejdite k ďalšiemu kroku. Indikátor začne pomaly blikať približne za 2 minúty.

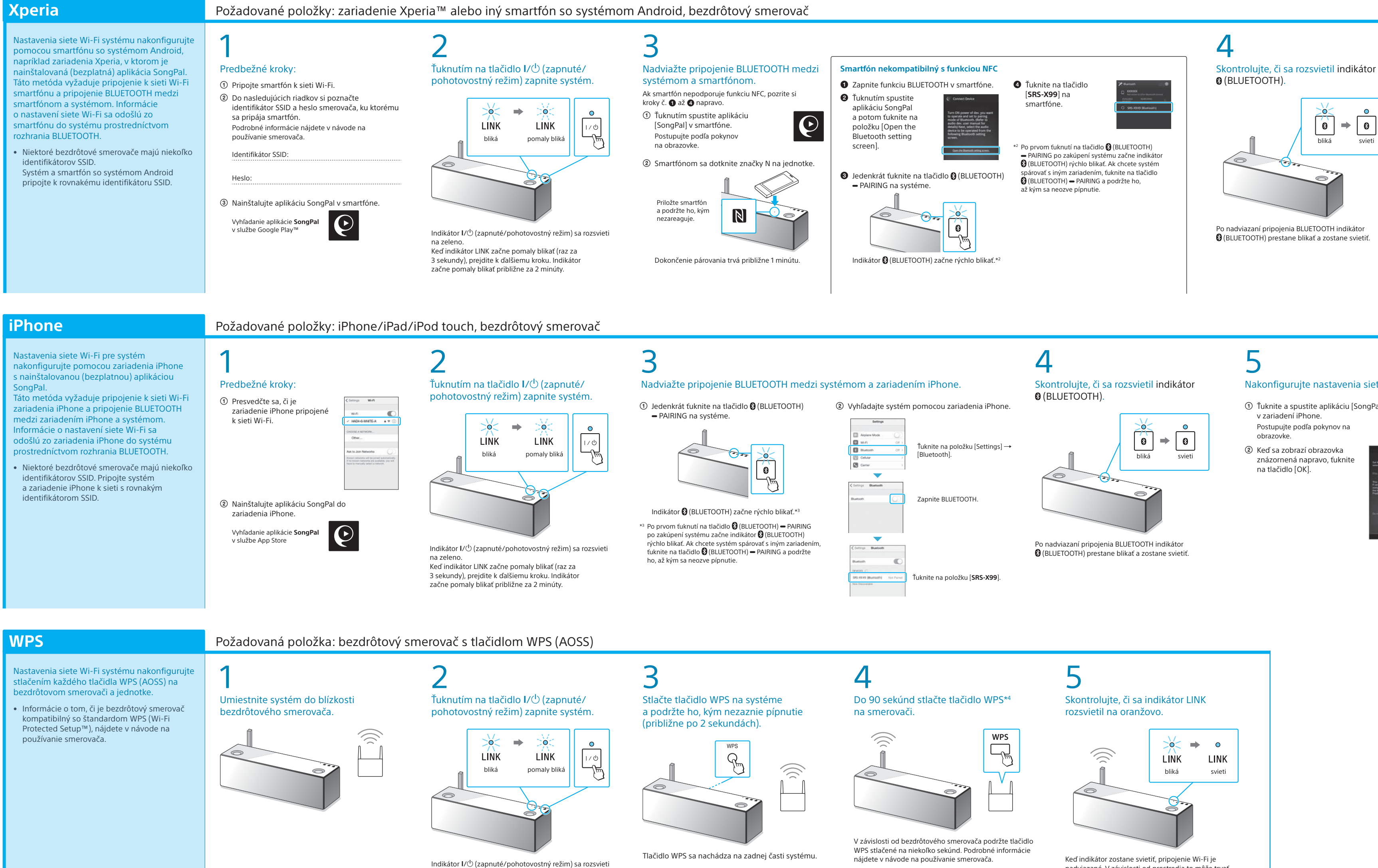

## Dodané dokumenty

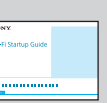

Úvodná príručka k sieti Wi-Fi (tento dokument) Vysvetľuje, ako počúvať hudbu uloženú v počítači alebo inom zariadení prostredníctvom siete Wi-Fi.

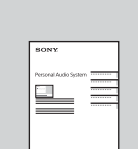

Návod na používanie (samostatný dokument)

Vysvetľuje dôležité bezpečnostné informácie, spôsob pripojenia cez BLUETOOTH, riešenie problémov a podobne.

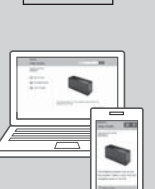

Elektronická príručka (webový dokument pre počítače/smartfóny) Obsahuje podrobné informácie o tomto systéme, spôsobe pripojenia k rôznym zariadeniam cez sieť a BLUETOOTH, prehrávaní zvukových súborov s vysokým rozlíšením a podobne.

http://rd1.sony.net/help/speaker/srs-x99/h\_zz/

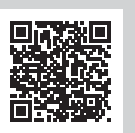

Po nadviazaní pripojenia BLUETOOTH indikátor (BLUETOOTH) prestane blikať a zostane svietiť.

Vyberte zariadenie alebo softvér na prehrávanie hudby a potom prejdite

lastavte hudbu uloženú v počítači na zdieľanie

aplikácie SongPal\*1 nainštalovanej v smartfóne.

pomocou aplikácie Media Go a ovládajte ju pomocou

Počúvajte hudbu v smartfóne, zariadení iPhone, iPad

alebo iPod touch pomocou aplikácie SongPal

bliká

na časť " 2 Počúvanie hudby pomocou systému" na druhej strane.

hrávač Windows Media P

\*1 Ak používate aplikáciu Media Go v počítači priamo bez smartfónu, vyžaduje sa iný spôsob pripojenia než cez sieť

Počítač (aplikácia Media Go)

Smartfón (aplikácia SongPal)

Xperia (aplikácia WALKMAN®)

iPhone/iPad/iPod touch

Počítač (

Počítač (p

(napríklad pripojenie BLUETOOTH).

# 5 Nakonfigurujte nastavenia siete Wi-Fi

podľa pokynov v aplikácii SongPal Ak sa na displeji vyžaduje zadanie

hesla, vyberte identifikátor SSID a zadajte heslo zaznamenané v kroku č. 1 – ②.

Zobrazí sa obrazovka znázornená napravo

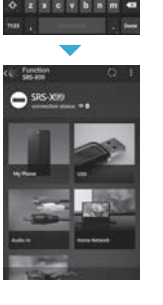

.......

\*\*\*\*\*\*\*

### 0 Skontrolujte, či sa indikátor LINK rozsvietil na oranžovo.

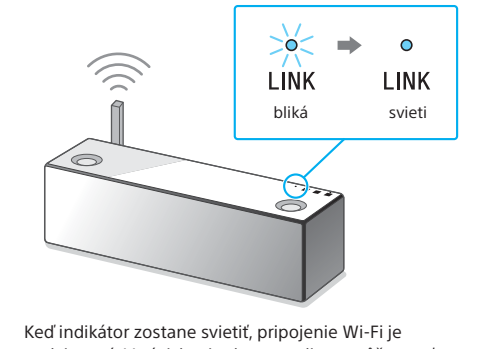

nadviazané. V závislosti od prostredia to môže trvať dlhšie než minútu.

nformácie o prehrávaní nájdete na druhej strane 🕨

Nakonfigurujte nastavenia siete Wi-Fi podľa pokynov v aplikácii SongPal.

C

- Ťuknite a spustite aplikáciu [SongPal] v zariadení iPhone. Postupujte podľa pokynov na obrazovke.
- ② Keď sa zobrazí obrazovka znázornená napravo, ťuknite na tlačidlo [OK].

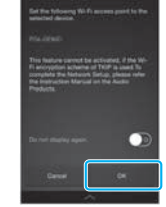

Zobrazí sa obrazovka znázornena napravo.

ťuknite na položku [Allow].

③ Ak sa zobrazí hlásenie [Share Wi-Fi settings?],

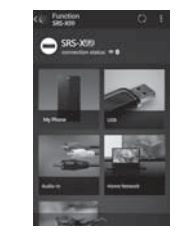

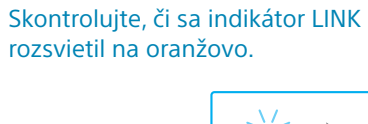

6

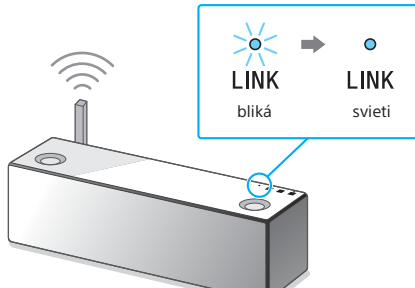

Keď indikátor zostane svietiť, pripojenie Wi-Fi je nadviazané. V závislosti od prostredia to môže trvat

Informácie o prehrávaní nájdete na druhej strane 🕨

\*4 V závislosti od bezdrôtového smerovača sa tlačidlo WPS môže nazývať "tlačidlo AOSS".

nadviazané. V závislosti od prostredia to môže trvať dlhšie než minútu.

oformácie o prehrávaní nájdete na druhej strane

### Ak pripojenie k sieti Wi-Fi zlyhá Nastavenia siete Wi-Fi pre systém môžete nakonfigurovať pomocou prehliadača v počítači. Pripojte systém k počítaču pomocou komerčne dostupného sieťového (LAN) kábla.

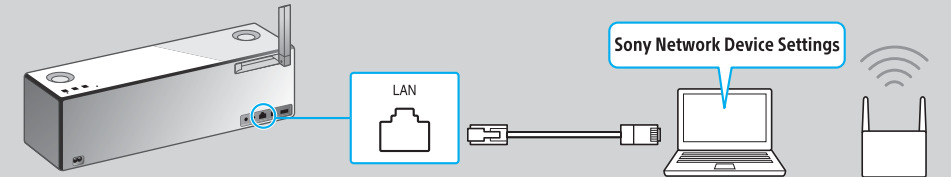

Podrobné informácie nájdete v návode na používanie v časti "Počúvanie hudby prostredníctvom siete Wi-Fi".

# **2** Počúvanie hudby pomocou systému

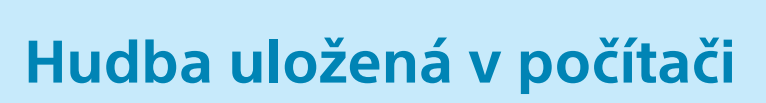

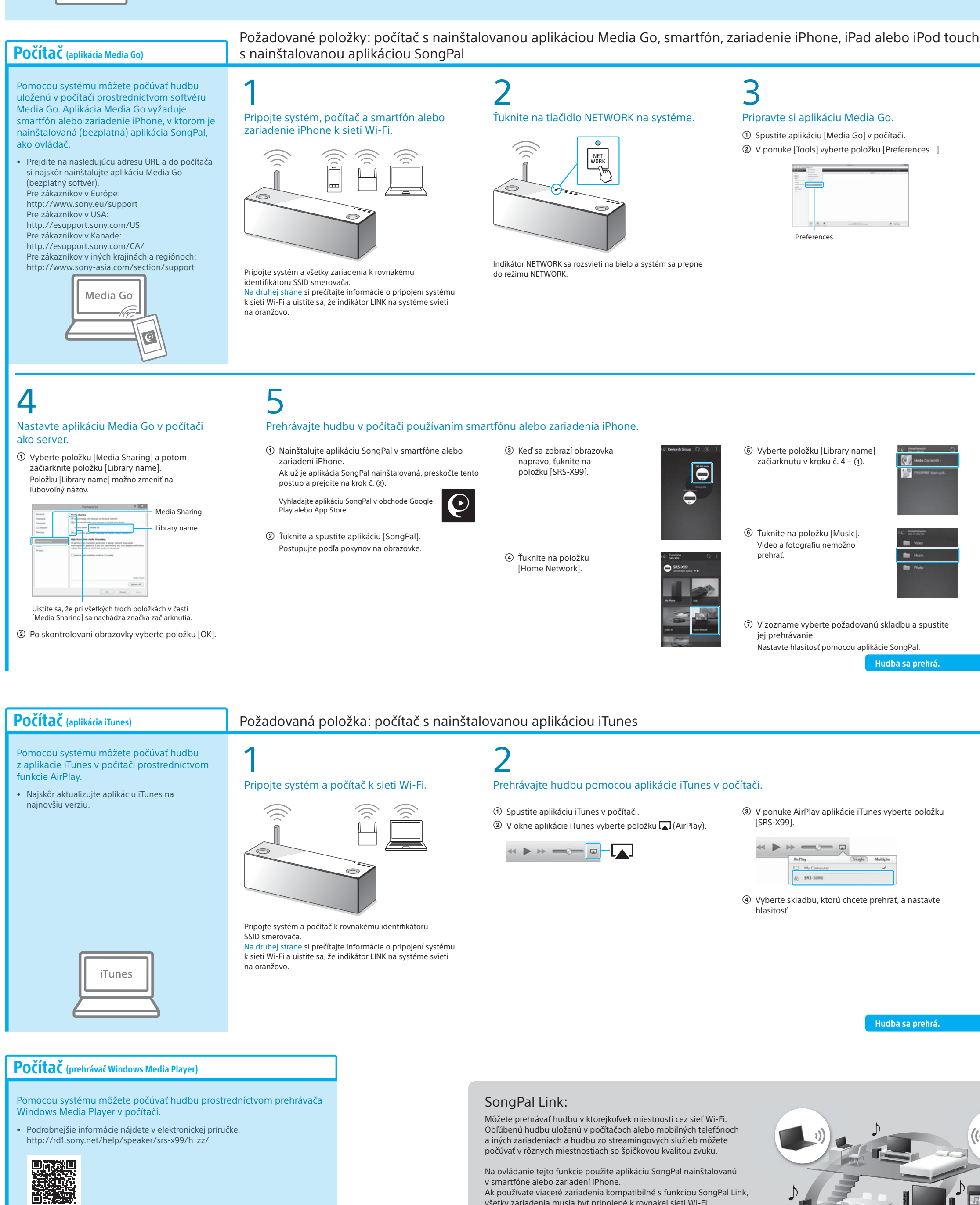

v smartfóne alebo zariadení iPhone.

s každým zariadením.

Ak používate viaceré zariadenia kompatibilné s funkciou SongPal Link,

Podrobnejšie informácie nájdete v elektronickej príručke uvedenej

všetky zariadenia musia byť pripojené k rovnakej sieti Wi-Fi.

napravo, prípadne v úvodnej príručke k sieti Wi-Fi dodanej

![](_page_1_Figure_3.jpeg)

![](_page_1_Figure_4.jpeg)

![](_page_1_Figure_6.jpeg)

![](_page_1_Figure_7.jpeg)